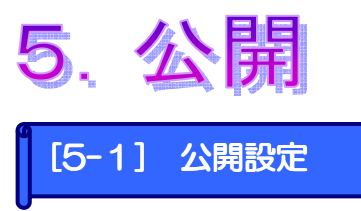

ページの公開設定を行います。公開設定はページが保存されていないと設定できません。 ページの保存は編集もプロパティーも両方とも保存している必要があります。

| Let b - Set ! Ver20 - develop [200005161/LK-LIDENSE-develop]         LOCEL-EFG2         ()         ************************************                                                                                                    | $ \begin{array}{c} \hline \hline \hline \hline \hline \hline \hline \hline \hline \hline \hline \hline \hline \hline \hline \hline \hline \hline \hline$ |
|----------------------------------------------------------------------------------------------------|----------------------------------------------------------------------------------------------------|
| ▲ 公開                                                                                                    |                                                                                                    |
| ページ情報       URL     http://a.lke.jp/develop/newfolder_2/chirashi/lk_chirashi.htm       タイトル     Let's携帯チラシ!  月額4,980円       公開状態     ステージ                                                                                                    | ③「ページ情報」は選択したペー<br>ジのURLやタイトル、現在の<br>公開状態を表示します。                                                                                                    |
|                                                                                                    |                                                                                                    |
| <ul> <li>● 行行公開(ます)</li> <li>● 日時を指定し、公開します 2008 ▼ 年 6 ▼ 月 2 ▼ 日 14 ▼ 時 55 ▼ 分</li> </ul>                                                                                                    | ④「公開日時」は「すぐに公開」<br>と「日時指定」ができます。                                                                                                    |
| - リンクチェック絵里                                                                                                    |                                                                                                    |
| Convージからリンクしているページ         ページタイトル フォルダ サイス         / chirashi/sample01         / chirashi/service         / chirashi/service         / chirashi/serv | <ul> <li>⑤選択したページに設定され</li> <li>ているリンクを表示します。</li> <li>公開情報等を確認できます。</li> </ul>                                                                          |
| ▲ このページへリンクしているページ                                                                                                    |                                                                                                    |
| ページ名 ページタイトル フォルダ サイズ概算 公開情報 認証                                                                                                    | じ選択したベージを参照する<br>ページを表示します。<br>公開情報等を確認できます。                                                                                                    |
| ⑦設定できたら「公開」<br>をクリック。                                                                                                    |                                                                                                    |